## 韋氏先機 2022 全新版軟體安裝指南

步驟 1: 到永誠國際投顧官網(www.885980.com.tw)

- ▶ 右上角 > 軟體下載 > 韋氏先機操盤系統
- 點擊 韋氏先機 2022 全新版下載

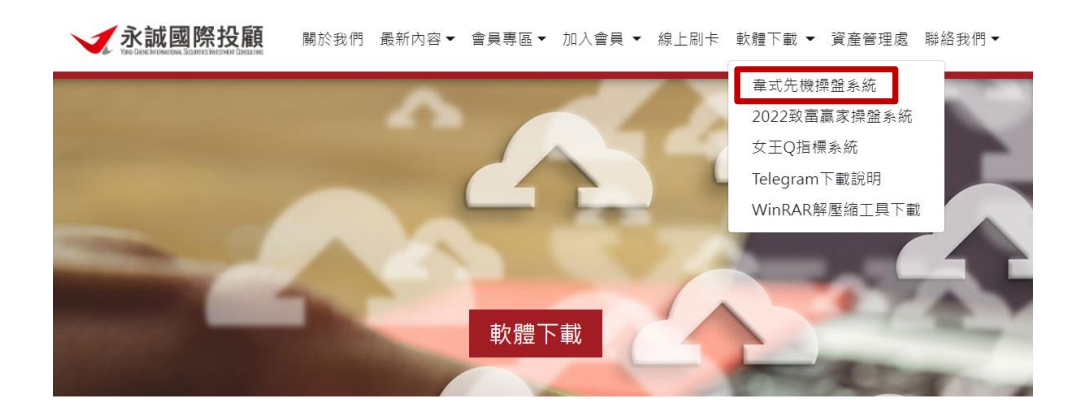

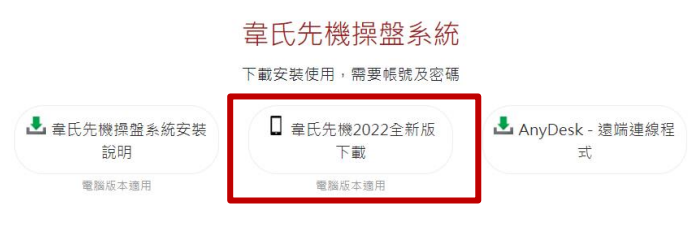

步驟 2:執行安裝

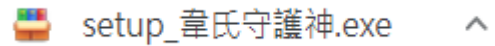

可能出現如下情況,直接點擊【仍要執行】

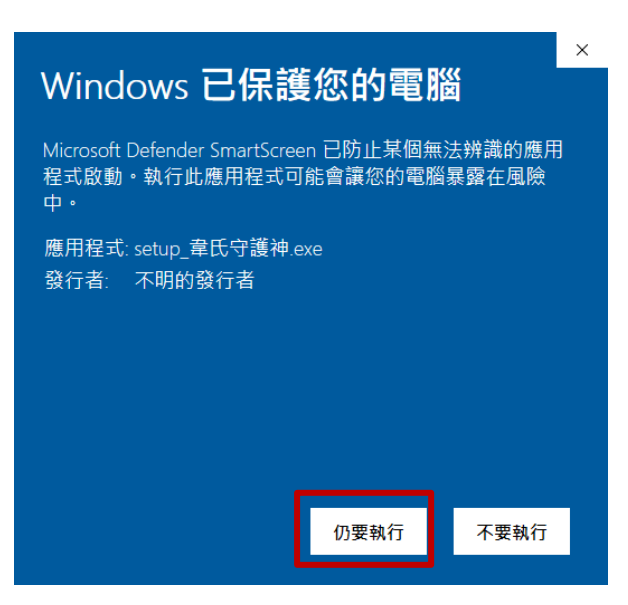

- ▶ 默認下載到C盤>點擊【解壓縮】
- > 注意若需存儲到其他盤內注意新建文件夾【wtop250】,以便後續查找

| 🏪 韋氏先機守護問 |                          |        | × |
|-----------|--------------------------|--------|---|
|           | 韋氏先機守護即時安裝程式建議直接安裝於O碟    |        | ^ |
|           |                          |        | ~ |
|           | 目標資料次(D)<br>C:\wtop250 ~ | 瀏覽(W). | - |
|           | 解壓縮                      | 取消     |   |

## 步驟 3:安裝完成後在桌面就會自動跳出【韋氏先機】和電傳捷徑

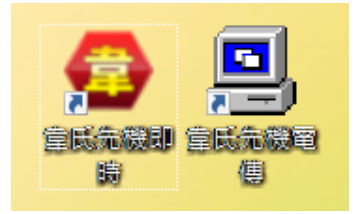

> 點擊【韋氏先機】如下圖紅框內的 8 碼 ID 號請回報給您的服務人員獲取您的授權碼

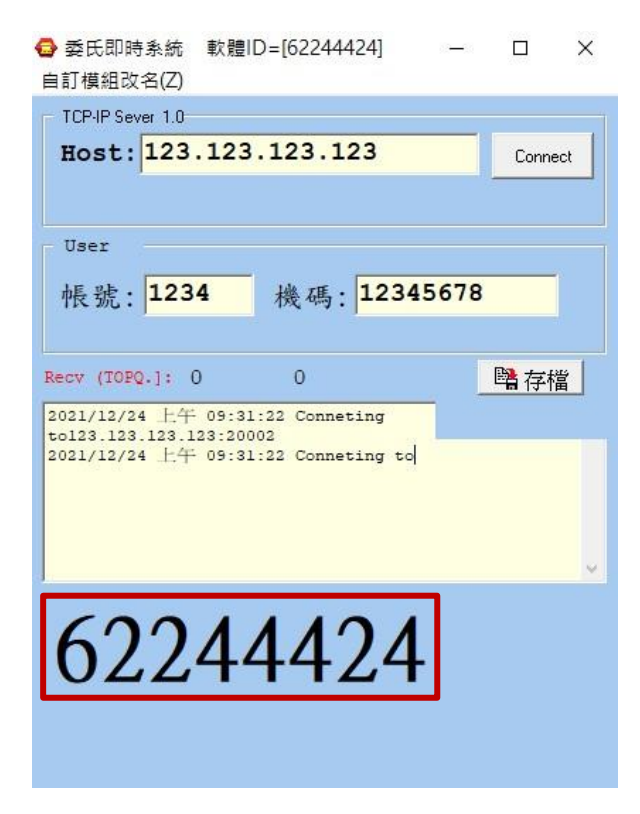

> 後續將由專員爲您開通軟體